## Instructions - How to download myParish app:

- 1. Open messages on your phone
- 2. Text the word 'APP' to the phone number **88202**
- 3. Tap the link you receive in your messages (this will take you to your app store)
- 4. Tap the green install button in the app store
- 5. Follow the tutorial

You do not need to create an account or sign in, just find our church - St. Anthony, Winters and start using the app!

Instructions #2:

- 1. Go to your App Store or Google Play
- 2. Search myParish app (Catholic Life Everyday)
- 3. Tap install
- 4. Find your parish and begin using (no need to sign in or create an account)

## For video instructions:

click this link <u>How to download myParish App (video)</u> OR

type this website address to your web browser: https://vimeo.com/219570148

\_\_\_\_\_

## Instrucciones - Cómo descargar la aplicación myParish:

- 1. Abra los mensajes en su teléfono
- 2. Envía la palabra "APP" al número de teléfono **88202**
- 3. Toque el enlace que recibe en sus mensajes (esto lo llevará a su tienda de aplicaciones)
- 4. Toque el botón verde de instalación en la tienda de aplicaciones
- 5. Sigue el tutorial

No necesita crear una cuenta o iniciar sesión, solo busque nuestra iglesia: St. Anthony, Winters y comience a usar la aplicación.

Instrucciones # 2:

- 1. Vaya a su App Store o Google Play
- 2. Busque la aplicación myParish (Catholic Life Everyday)
- 3. Pulsa instalar
- 4. Encuentre su parroquia y comience a usarla (no es necesario iniciar sesión o crear una cuenta)

## Para instrucciones en video:

haga clic en este enlace Cómo descargar la aplicación myParish (video)

0

escriba la dirección de este sitio web en su navegador web: https://vimeo.com/219570148